# BarTender 11.4 インストールガイド

# 目次

| はじめに                                   | 2   |
|----------------------------------------|-----|
| 1.システム要件                               | 2   |
| 2. 製品キーコードの入手                          | 2   |
| 3.インストーラのダウンロード                        | 5   |
| 4.インストール手順                             | 6   |
| 5. ライセンス認証                             | 9   |
| 5.1 このマシンでライセンス認証する場合                  | 9   |
| 5.2 ネットワーク上の他のコンピュータのライセンスを利用する場合      | .11 |
| 3. ライセンス認証解除                           | 13  |
| 7. BarTender の実行                       | 15  |
| 8. おすすめの設定                             | 16  |
| 8.1 ディスク使用量を節約する                       | 16  |
| 8.2 BarTender をすぐに起動できるようにする           | 17  |
| 9. インターネット接続のない環境でライセンス認証/解除を行う場合      | 18  |
| 9.1 オフライン環境でのライセンス認証                   | 18  |
| 9.2 オフライン環境でのライセンス解除                   | 22  |
| 10. ライセンスの更新                           | 25  |
| 10.1 ライセンスの更新の確認と手動での更新 ※インターネット環境のお客様 | 25  |
| 10.2 ライセンスの更新の確認と手動での更新 ※オフライン環境のお客様   | 26  |
| 11. 連絡先                                | 26  |

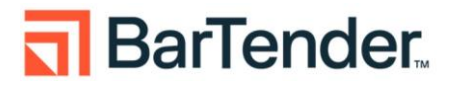

#### はじめに

本資料は BarTendre11.4 のインストール手順書になります。

# 1.システム要件

BarTender 11.4 (全エディション共通)

| 対応 OS *1, *2   | ・Windows 11, 10<br>・Windows Server 2025, 2022, 2019, 2016<br>64 ビット版のみ |
|----------------|------------------------------------------------------------------------|
| ディスプレイ         | 1024 x 768 ドット以上。FHD 環境を推奨                                             |
| CPU            | Intel Core i5 以上を推奨                                                    |
| メモリ            | 16GB 以上を推奨                                                             |
| HDD 空き容量       | 20GB以上。システムドライブに SSD の利用を強く推奨                                          |
| .NET Framework | 4.7.2 以上                                                               |
| SQL Server *3  | SQL Server 2019                                                        |

\*1 OS 側のサポートポリシーに沿ったバージョン・ブランチにてご利用ください。

\*2 IoTやStorage Server等の派生OSに対しては動作保証致しません。

\*3 (重要)BarTender System Database 機能を利用する場合**のみ**必要となります。 機能を必要としない場合と事前に Microsoft SQL Server を別でご用意いただける場合は下記4-③詳細なイ ンストールオプションにて無効とします。ダウンロード開始前にご確認ください。

#### 2. 製品キーコードの入手

BarTender 11.4 を実行するには製品キーコードによるライセンス認証が必要です。下記手順に従って引き換 えコード(納品された証書に記載されている Redemption Code)を入力して PKC を取得してください。 ①引き換えコードを受け取る

Seagull または BarTender 認定パートナー(代理店)から、引き換えコード(Redemption Code)が記載された証書が届きます。そのコードをコピーするか、後で入力する際に参照できるよう手元に保管してください。

② BarTenderカスタマーポータルにサインアップ (またはログイン)

BarTender カスタマーポータルは、PKC の取得・ライセンスの管理・最新の BarTender 製品のダウンロード・見積もりの確認などを行うための一元化された場所です。

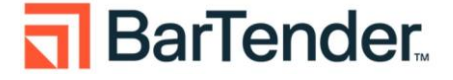

BarTender カスタマーポータルのアカウントをお持ちでない場合は、こちらから無料アカウントを作成で

③Order Redemption (注文の引き換え)ページに移動し、引き換えコードを入力

BarTender カスタマーポータルにログインすると、ポータルのホームページにリダイレクトされます。注文 の引き換えのボックスをクリックしてください。

| RarTender.                                                  | <i>ප්ර</i> ්                                        | ンロード・ 辛管理・ 🕜 ヘルプ・ 💄i k・                 |
|-------------------------------------------------------------|-----------------------------------------------------|-----------------------------------------|
| BarTender Cloud™<br>BarTender Cloud <sup>™</sup> の情報を表示します。 | ダウンロード ま<br>BarTenderおよびDrivers by Seagull™のダウンロード。 | サポートセンター   BarTenderのサポートおよびトレーニングにアクセス |
| 注文の引き換え ・                                                   |                                                     |                                         |
| RarTender.                                                  | <b>智</b> ダウン                                        | ロード・ 揺管理・ ♀ヘルブ・ ≛ik・                    |
| 注文を引き換える                                                    |                                                     |                                         |
| 引き換えコード                                                     |                                                     | 0                                       |
| 注文引き換えコードを入力 👔                                              |                                                     |                                         |
|                                                             | 引き換えコード<br><b>統行</b>                                |                                         |
| 課金住所                                                        |                                                     |                                         |
| 問い合わせ先                                                      |                                                     | •                                       |
| ライセンス                                                       |                                                     | •                                       |

引き換えコードを入力し、**続行**をクリックします。

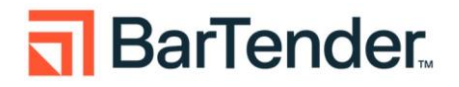

④BarTender製品登録フォームの入力

製品キーコードを取得するための最後のステップとして、請求先住所および連絡先情報を入力して頂きます (下図は入力例)。

| 引き換えコード                  |     |                 | <b>S</b> |
|--------------------------|-----|-----------------|----------|
| 請求先住所                    |     |                 | •        |
| 住所1 *                    |     |                 |          |
| 日本橋小伝馬町 7-1(             | 0   |                 |          |
| 玉 *                      |     | 都道府県 *          |          |
| Japan                    |     | <b>\$</b> Tokyo | \$       |
| 市区町村 *                   |     | 郵便番号            |          |
| 中央区                      |     | 103-0001        |          |
|                          |     | 統行              |          |
| 車絡先情報                    |     |                 | •        |
| ライセンス                    |     |                 | •        |
| 引き換えコード                  |     |                 | <b>S</b> |
| 青求先住所                    |     |                 | <b>S</b> |
| 連絡先情報                    |     |                 | •        |
| 請求先                      |     |                 |          |
| 名*                       | 姓 * | 電子メール *         |          |
| 太郎                       | 田中  | taro@gmail.com  |          |
| 更新担当者                    | 44  |                 |          |
| 名 *<br><sup>火/2 自民</sup> | 姓*  | 電子メール*          |          |
|                          | шт  | Jiro@gmail.com  |          |
|                          |     | 続行              |          |
|                          |     |                 |          |
| ライセンス                    |     |                 |          |

注意:連絡先情報のセクションでは、請求および BarTender の更新に関する連絡先情報を入力する必要があります。

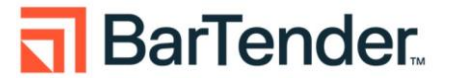

#### ⑤製品キーコードを受け取る

BarTender の登録プロセスを正常に完了しました。**ライセンス**のセクションでは、製品キーコード(PKC)、 BarTender エディション、プリンターの数、ユーザーの数、有効期限、およびダウンロード可能なライセン ス証明書に関する情報が含まれます。

| ライセンス  |            |                   |                |                    | •          |
|--------|------------|-------------------|----------------|--------------------|------------|
| ■ 製品キー | 版          | プリン<br>タ          | ユーザ<br>ー       | 有効期限               | 証明書        |
| ÷      | Automation | 3                 | 無制限            | メンテナンス: 2025/10/31 | PDFをダウンロード |
|        |            | 次は何<br>BarTenderを | ですか?<br>ダウンロード |                    |            |

■30日間トライアル版(無償)

製品ご購入前に 30 日トライアル版(無償)で機能を試したい場合は、BarTender ポータルサイト <u>https://portal.seagullscientific.com/</u> にご利用のメールアドレスと任意のパスワードを指定してサインアッ プ(登録)いただき、ダウンロードより 30 日 Trial 版の製品キーコードを取得してください。

# 3.インストーラのダウンロード

ライセンスセクションの下部に「BarTender をダウンロード」ボタンが表示されています。これをクリ ックすると、BarTender カスタマーポータルのダウンロードセクションにリダイレクトされ、最新の BarTender ソフトウェアをダウンロードしてライセンスを認証できます。

| BarTender | 11.4 👂                  |  |
|-----------|-------------------------|--|
|           | ίσ                      |  |
| リリース:     | R1                      |  |
| サイズ:      | 1391 MB                 |  |
| ג–עט      | U-F                     |  |
| ダウンロー     | = l <sup>≈</sup> 64-bit |  |
|           |                         |  |

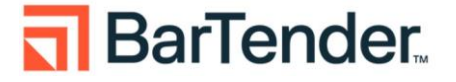

# 4.インストール手順

①ダウンロードしたインストーラを右クリックして管理者として実行します。

②ユーザーアカウント制御のダイアログが表示されたら変更を許可してください

③セットアップウィザードが表示されます。

BarTender のご利用に際しては使用許諾契約に同意していただく必要があります。ご確認の上[使用 許諾契約の状況に同意します]にチェックを付けます。 次のいずれかに該当する場合は追加で[詳細なインストールオプションを使用する]に**チェックを付** 

けます。

- Print Portal を追加する等インストールの構成を変更する場合
- インストールを行うマシンでは BarTender System Database を稼働させる必要がない場合
  - History Explorer 等の BarTender System Database の機能を使用しない場合
  - Enterprise エディションでリモートの BarTender System Database を使用する場合

| <b>司</b> BarTenderセットアップ                                                                                      |              |                  | ×            |
|----------------------------------------------------------------------------------------------------|--------------|------------------|--------------|
| BarTender.                                                                                                    |              |                  |              |
| BarTender 11.4.1へようこそ<br>目的のオブションを違択して[インストール]をクリックすると<br>できるようになります。                                         | と、ラベルやバーコードの | 分野で最も信頼されて       | こいるソフトウェアを活用 |
| <ul> <li>              使用許諾契約の条項に同意します(A)      </li> <li>             詳細なインストールオブションを指定する(Q)      </li> </ul> |              |                  |              |
|                                                                                                    | < 戻る(B)      | 次へ( <u>N</u> ) > | キャンセル        |

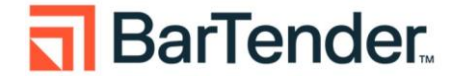

④[詳細なインストールオプションを指定する]をチェックして次へ進んだ場合は次の選択肢があります。

| ■ BarTenderセットアップ                                                                                                  | X |
|----------------------------------------------------------------------------------------------------|---|
| インストールの詳細オプション                                                                                                    |   |
| インストール:                                                                                                    |   |
| <ul> <li>BarTender①</li> </ul>                                                                                     |   |
| Webおよびモバイル印刷を除くすべての機能を含みます。新規ユーザーに推奨されます。                                                                          |   |
| <ul> <li>BarTender Designerおよび Print Portal(P)</li> <li>Print Portalでは、Webブラウザから印刷ジョブを開始できます。(IISが必要です)</li> </ul> |   |
| C Licensing ServiceおよびAdministration Consoleのみ(L)                                                                  |   |
| BarTender Licensing ServiceとAdministration Consoleをインストールします。                                                      |   |
| ▼ Microsoft SQL Server Expressを追加(S)                                                                               |   |
| これはBarTender System Databaseによって使用されています。集中データベースが設定されている場合以外、これは有効にしておいてください。                                     |   |
| インストール先(Q): C:\Program Files\Seagull\BarTender 11.4 参照(W                                                           | ) |
| < 戻る(B) インストール(I) キャンセル                                                                                            |   |

#### BarTender

Print Portal を除く全てのアプリケーションがインストールされます(通常インストールと同じです)。

#### • BarTender Designer および Print Portal

上記に加え IIS 上で稼働する Web アプリケーション Print Portal も含めてインストール します。

#### • Licensing Service および Administration Console のみ

ラベルデザイン・印刷機能を利用せず、ライセンス管理用のサーバーとしてのみ利用する 場合に選びます。

オプションとして次の項目があります。

Microsoft SQL Server Express を追加 (デフォルトではチェックが付いています。) チェックを外すことで Microsoft SQL Server Express をインストールしなくなります。 Microsoft SQL Server はマシンリソースを必要とするので、次のリストの機能を利用する予 定がなければチェックを外しインストールしないことを推奨致します。必要となった際に追 加インストールすることも可能です。

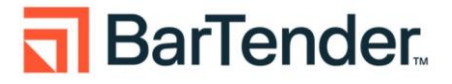

Microsoft SQL Server を必要とする機能リスト

- データベースへのロギング
  - History Explorer
  - > Reprint Console
- Data Builder
- 埋め込みデータベース
- Integration でのクラウドストレージ

⑤インストール をクリックするとインストールが開始されます。 ご利用環境により数分から十数分程度かかります。

| ンストールしています<br>が完了するまでしばらくお待ち | -<br>ください。処理に数分か                                    | かる場合もあります。                                                      |
|------------------------------|-----------------------------------------------------|-----------------------------------------------------------------|
|                              |                                                     |                                                                 |
| g Windows features.          |                                                     |                                                                 |
|                              |                                                     |                                                                 |
|                              | ンストールしています<br>が完了するまでしばらくお待ち<br>g Windows features. | ンストールしています<br>が完了するまでしばらくお待ちください。処理に数分かけ<br>g Windows features. |

⑥完了をクリックすることで BarTender Licensing Wizard が起動します。

| BarTenderセットアップ          | >             |
|--------------------------|---------------|
| インストールの完了                |               |
| arTenderが正常にインストールされました。 |               |
|                          |               |
|                          |               |
|                          |               |
|                          |               |
|                          |               |
|                          |               |
|                          |               |
|                          | < 戻る(B) 完了(E) |

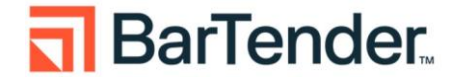

#### 5. ライセンス認証

ネットワーク上の他マシンで動作するライセンスに接続する場合(子機/クライアントとして利用する場合)は 5.2 5.2 ネットワーク上の他のコンピュータのライセンスを利用する場合 に進みます。

# 5.1 このマシンでライセンス認証する場合

 インストール完了後、ライセンスを認証するための BarTender Licensing Wizard が起動します。 このマシンでライセンス認証を行う場合(1 マシンのみでライセンス利用する場合や、親機/サーバー として利用する場合)は、製品キーコードを入力して[次へ]をクリックします。

| BarTender Licensing Wizard                      | × |
|-------------------------------------------------|---|
| 新しいライセンスを認証<br>BarTenderに使用する新しいライセンスを認証します。    |   |
| 新しいライセンスを認証するには、製品キーコード <b>(PKC)</b> を入力してください: |   |
| ライセンス認証に関するFAQ(Q) < 戻る(B) 次へ(N) > 閉じる           |   |

インストールしているコンピュータを選択します。

表示されない場合は[更新]ボタンを押下してください。

| BarTender Licensing Wizard                                       | ×      |
|------------------------------------------------------------------|--------|
| BarTender Licensing Serverを選択<br>選択されたサーバーがライセンス認証済みライセンスを管理します。 |        |
|                                                                  |        |
| <ul> <li>Licensing Server东資訊(L)</li> </ul>                       |        |
| · 更新(R)                                                          |        |
| ○ Licensing Serverを指定(P)                                         |        |
| サーバー(E):<br>例: MyServerNameまたは192.168.1.101                      |        |
| <b>ポート(A):</b> 5160 🗘 チェック(C)                                    |        |
|                                                                  |        |
|                                                                  |        |
|                                                                  | 0.11-1 |
| < 戻の(D) 水へ(N) > ギャノセル                                            | עעיי   |

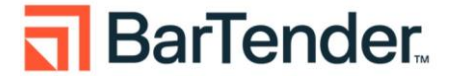

② 認証サーバーとの通信が行われます。

| BarTender Licensing Wizard                    |                 |       | ×    |
|-----------------------------------------------|-----------------|-------|------|
| インターネット接続<br>インターネット経由て、製品ライセンス認証コードを要求しています。 |                 |       |      |
| 進捗状況を以下にリストします。                               |                 |       |      |
| ステータス<br>認証サーバーに接続を試みています。                    |                 |       |      |
|                                               |                 |       |      |
|                                               |                 |       |      |
|                                               |                 | Ŧ     |      |
|                                               |                 |       |      |
|                                               |                 |       |      |
|                                               |                 |       |      |
|                                               | < 戻る(B) 次へ(N) > | キャンセル | לווא |

③ 正常に通信が行われた場合「ライセンス認証が正常に完了しました」と表示されます。 他マシンを子機として接続させる場合[このライセンスをネットワーク上の他のコンピュータと共有 する(S)]にチェックを付けたまま終了させる必要があります(後から Administration Console にて 設定変更が可能です)。

[終了]ボタンをクリックし BarTender Licensing Wizard を終了させます。

| BarTender Licen          | sing Wizard        |                          |            |         | $\times$ |
|--------------------------|--------------------|--------------------------|------------|---------|----------|
| ライセンス認                   | 証が正常に完了し           | ました                      |            |         |          |
|                          |                    |                          |            |         |          |
| 製品キーコード                  | で正常                | 常にライセンス認                 | 証されました。    |         |          |
|                          |                    |                          |            |         |          |
|                          |                    |                          |            |         |          |
|                          |                    |                          |            |         |          |
|                          |                    |                          |            |         |          |
| ■ このライセンスをネッ<br>ライセンスをネッ | ホリーク上の他のコンピュータ     | と共有する <b>(≦)</b><br>プロンの | #_1%_      | 備多      |          |
| 71222                    | nox                | 7929                     | 9 71       | 1/81/25 |          |
|                          |                    |                          |            |         |          |
| ライセンス認証ウィ                | ザードを閉じた後、 Administ | ration Console           | からライセンス共有を | 変更できます。 |          |
|                          |                    |                          |            |         |          |
|                          |                    |                          |            |         |          |
|                          |                    |                          |            |         | <br>     |

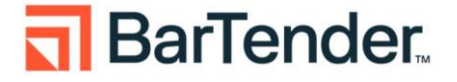

#### 5.2 ネットワーク上の他のコンピュータのライセンスを利用する場合

 BarTender Licensing Wizard は起動時点で公開されているライセンスを自動検出するようになって います。公開されているライセンスを発見した場合一覧として表示するので、利用したいライセンス を選択して[次へ]をクリックし進めます。

| を更新する必要 | 見がある場合がありま        | リニスを雛夫にフキゼ    | ンス認証できる | ちようにするには、Ad | ministration Conso | します しょうしん しゅうしん しゅう しゅう しゅう しゅう しゅう しゅう しゅう しゅう しゅう しゅう | ひ |
|---------|-------------------|---------------|---------|-------------|--------------------|----------------------------------------------------------------------------------------------------|---|
|         |                   | व.            |         |             |                    | 更新(R)                                                                                                    |   |
| ライヤ     | ν <b>λ</b>        | 版             | プリンタ    | サーバー        | 備考                 |                                                                                                    | 1 |
| Entern  | rise (2022)       | Enterorise    | 8000    |             |                    |                                                                                                    |   |
| Autom   | ation             | Automation    | 8000    |             |                    |                                                                                                    |   |
| Profes  | sional            | Professional  | 8000    |             |                    |                                                                                                    |   |
| Free    |                   | Free          | 8000    |             |                    |                                                                                                    |   |
| Enterp  | orise 11.4 (Test) | Enterprise    | 8000    |             |                    |                                                                                                    |   |
| 既       | 存のライセンスを検索        | 秦( <u>S</u> ) |         |             |                    |                                                                                                    |   |
| 新       | iしいライセンスを認訂       | E(A)          |         |             |                    |                                                                                                    |   |

# 自動探索できない場合

1)親機がルータ越しに存在する等同一セグメントに存在しない場合は自動検出できません。
 [既存のライセンスを検索]を選びます。

| BarTender Licensing Wizard                                       | ×    |
|------------------------------------------------------------------|------|
| 新しいライセンスを認証する、または既存のライセンスを検索する<br>BarTender(こ使用する新しいライセンスを認証します。 |      |
|                                                                  |      |
| 新しいライセンスを認証するには、製品キーコード(PKC)を入力してください:                           |      |
| または、次のいずれかのオブションをクリックします:                                        |      |
| 既存のライセンスを検索(S)                                                   |      |
|                                                                  |      |
|                                                                  |      |
| ライセンス認証に関するFAQ(Q) < 戻る(B) 次へ(N) > キャンセル                          | 2117 |

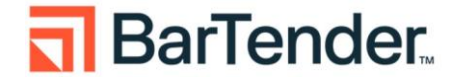

2) [サーバー]欄に、親機のマシン名もしくは IP アドレス(サーバ側が固定 IP アドレスの場合)を入力 して[検索]してください。親機は起動している必要があります。 スリープ状態になっていないかご 注意ください。

| 例: My | ServerNameまた(よ19) | 2.168.1.101 |      |    |       |
|-------|-------------------|-------------|------|----|-------|
| 5160  |                   |             |      |    | 検索(S) |
| ライセンス | 版                 | プリンタ        | サーバー | 備考 |       |
|       |                   |             |      |    |       |
|       |                   |             |      |    |       |
|       |                   |             |      |    |       |
|       |                   |             |      |    |       |

3)下の表に[サーバー]欄に入力した親機が公開しているライセンスの一覧が表示さるので、操作して いるマシンで利用したいライセンスを選択して[次へ]で進めます。

| 1              | 例: MyServer | Nameまたは192.16 | 8.1.101 |      |    |       |
|----------------|-------------|---------------|---------|------|----|-------|
| Ҟ−ト(R)։        | 5160 🛓      |               |         |      |    | 検索(S) |
| ライセンス          |             | 版             | プリンタ    | サーバー | 備考 |       |
| Enterprise (20 | )22)        | Enterprise    | 8000    |      |    |       |
| Automation     |             | Automation    | 8000    |      |    |       |
| Professional   |             | Professional  | 8000    |      |    |       |
| Free           |             | Free          | 8000    |      |    |       |
| Enterprise 11. | .4 (Test)   | Enterprise    | 8000    |      |    |       |
|                |             |               |         |      |    |       |
|                |             |               |         |      |    |       |

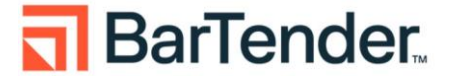

② 「ライセンス認証が正常に完了しました」と表示されたら接続完了です。[終了]ボタンをクリックし ウィザードを終了させます。

| BarTender Licensing Wizard       | ×             |
|----------------------------------|---------------|
| ライセンス認証が正常に完了しました                |               |
| BarTender スイートが正常にライセンス認知証されました。 |               |
|                                  |               |
|                                  |               |
|                                  |               |
|                                  |               |
|                                  |               |
|                                  |               |
|                                  | < 戻る(B) 終了(F) |

接続先サーバー情報等のライセンス認証の状態は、Administration Console の[ライセンシング]にて 確認可能です。

# 6. ライセンス認証解除

- Administration Console を実行します。(スタートメニューからの場合 スタート > BarTender 11.4 > Administration Console)
- ② 左ペインから[ライセンシング]を選択し、右側[ライセンシング]に表示される表内[現在のライセンス]として表示されるライセンス情報を右クリックし[ライセンスを認証解除]を選択します。

| 💮 BarTender Administrati                                                                                                    | ion Console                          |                                                                                 |                             |   |      |     |        |           |              |       |
|----------------------------------------------------------------------------------------------------|--------------------------------------|---------------------------------------------------------------------------------|-----------------------------|---|------|-----|--------|-----------|--------------|-------|
| プリンタの設定<br>検証機能の設定(機能プ)                                                                                                    | ライセンシング                              |                                                                                 |                             |   |      |     |        |           |              |       |
| ファイルの保存場所<br>▶ データベース接続<br>▶ インテグレーション<br>▶ セキュリティ                                                                                                  | ライセンス<br>4 現在のライセンス<br>新しいライセンスの認証   | 版<br>IZ Enterprise                                                              | 最新のサポート対象<br>BarTender 2022 | 7 | サーバー | ,   | ライセンス認 | ライセンス期限切れ | サポート期限切れ     |       |
| <ul> <li>&gt;&gt;&gt;&gt;&gt;&gt;&gt;&gt;&gt;&gt;&gt;&gt;&gt;&gt;&gt;&gt;&gt;&gt;&gt;&gt;&gt;&gt;&gt;&gt;&gt;&gt;&gt;&gt;&gt;&gt;&gt;&gt;</li></ul> |                                      |                                                                                 |                             |   |      |     |        |           |              |       |
| Windowsサービス                                                                                                    | このライセンスに切り替える<br>▶ 現在のLicense Server | IP                                                                              |                             |   |      | ポート | ライセンス  | 最後に表示された項 |              |       |
|                                                                                                    | 🕞 新しいLicense Serverを追                | 1.<br>1.<br>1.<br>1.<br>1.<br>1.<br>1.<br>1.<br>1.<br>1.<br>1.<br>1.<br>1.<br>1 |                             |   |      |     |        | 🗌 認証済みライ  | センスのないサーバーを引 | 表示しない |
|                                                                                                    | COLicense Server                     | 5                                                                               |                             |   |      |     |        |           |              |       |
|                                                                                                    | 🙎 サーバーアクセス (1)                       |                                                                                 |                             |   |      |     |        | OK 適用     | キャンセル        | ヘルプ   |

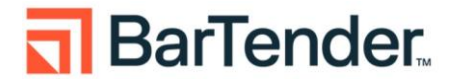

③ BarTender Licensing Wizard が表示されます。[次へ] ボタンをクリックし進めます。

| BarTender Licensing Wizard                                                                                                    | ×    |
|----------------------------------------------------------------------------------------------------|------|
| <b>インターネット接続</b><br>インターネットに接続できる場合は、この方法がもっとも簡単です。                                                                                       |      |
| 有効なインターネット接続があることを確認して、[次へ]を達択してください。このコンピュータにインターネット接続がない場合は、[次へ]ボタンを選択し<br>モバイルデバイスを使用してライセンス認証を解除]または[Webブラウザを使用してライセンス認証を解除]を選択してください | L. [ |
|                                                                                                    |      |

④「ライセンス認証解除が正常に完了しました」と表示がされたら解除完了となります。[終了]ボタンをク リックしウィザードを終了させます。

| BarTender Licensing Wiza | ×                     |
|--------------------------|-----------------------|
| ライセンス認証解除                | が正常に完了しました            |
| 製品キーコード                  | でライセンスが正常に認証解除されました。  |
|                          | < 戻る(B) 終了(F) 閉じる ヘルプ |

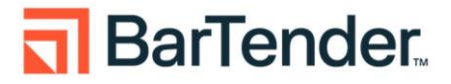

# 7. BarTender の実行

📒 BarTender .NET SDK

BarTender の各アプリケーションを実行するには、スタートボタンから すべてを選び、 BarTender 11.4 を選択し、BarTender Designer などの各アプリケーションを選びます。

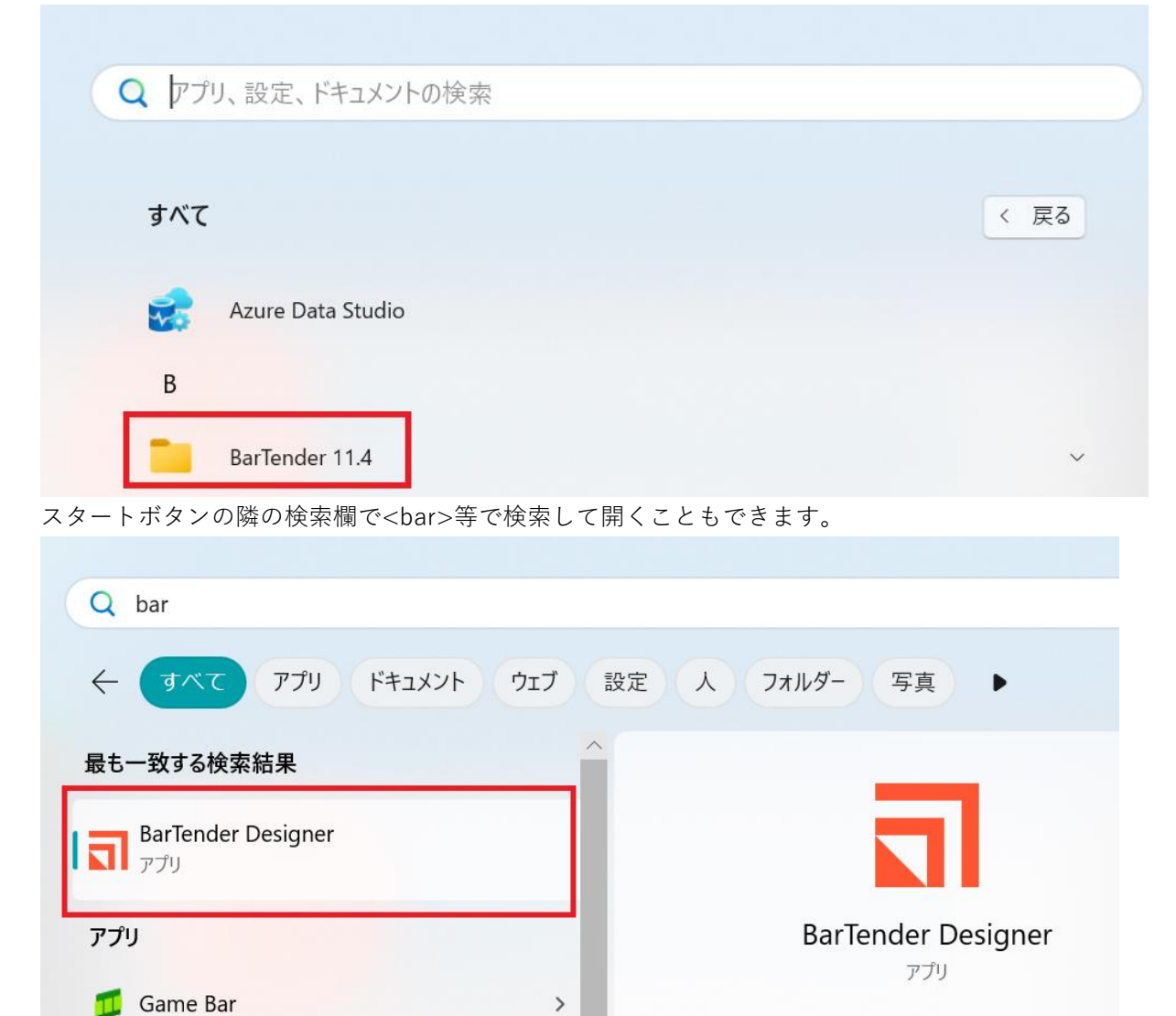

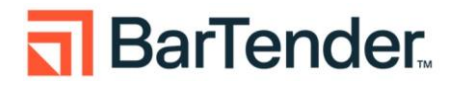

>

>

[2] 開く

#### 8. おすすめの設定

#### 8.1 ディスク使用量を節約する

デフォルト設定では BarTender System Database のバックアップファイルを毎日ファイル名を変えな がら作成するため、ディスクの容量を圧迫する場合があります。

直近のバックアップのみで十分という場合は、Administration Console の システムデータベース > メンテナンス にて [アーカイブファイルに日付と時刻を追加] のチェックを外して[OK]を押してくだ さい。

| =        | すべて アブリ ドキュメント 設定 ウェブ                                                         | その他 ▼ 71-ドバック …                                                                                                    |                                |
|----------|-------------------------------------------------------------------------------|----------------------------------------------------------------------------------------------------|--------------------------------|
| ଜ        | 最も一致する検索結果                                                                    |                                                                                                    |                                |
| 0        | Administration Console<br>デスクトップ アプリ                                          | <sup>3</sup> <sup>3</sup> | - 0 ×                          |
| <u>م</u> | <b>検索候補</b><br><i>𝒫</i> admi - Web 結果を見る<br>設定 (4)<br>ドキュメント (13+)<br>写真 (2+) | ファイルの後芽地術     DPE様なれる場を続け着加きなため、BarTender System Databaseのサイズは大きくなります。空き容量を確保し、パフォーマンスを改善するために、データペースメンチナンス和<br>削除し、必要に応してアーカイプできます。       データブロ(パダ     スケジュール       * インテグレージョン<br>デブロイ     アレデータペースメンテナンスを物か化<br>メンテナンスの変作。毎日       ジェパー     メンテナンスの変作。毎日       ジッガージ     アレデータペースメンテナンスを物か化<br>メンテナンスの変作。毎日       * セキュリティ     アンジョール       * セキュリティ     アクジョン       - ナーチャ青可     ●データペースメンテナンスとなって、以下よりさいレコードが削除されます       ロドジガ     データペースメンテナンスによって、以下よりさいレコードが削除されます       * マクション     ・       - ナーキャラ     ・       データペースメンテナンスはって、以下よりさいレコードが削除されます     14       ● データペースメンテナンスによって、以下よりさいレコードが削除されます     14       ・     アイセンジャグ       ・     ライセンシング       ・     フ・データパンテナンスはようて、以下よりきいレコードが削除されます       ・     ・       ・     ディケ・ア・ク・ア・ク・ア・ク・ア・ク・ア・ク・ア・ク・ア・ク・ア・ク・ア・ク・フェ       ・     ・       ・     ・       ・     ・       ・     ・       ・     ・       ・     ・       ・     ・       ・     ・       ・     ・       ・     ・       ・     ・       ・     ・       ・     ・       ・     ・       ・     ・       ・     ・       ・<                                                                                                    | は、最も古いログ倍報を定期的に<br>今ずぐ実行<br>参理 |
| 2        |                                                                               | メジデナソス         OK         適用                                                                                                    | キャンセル ヘルプ                      |
| -        | ,∠ admi                                                                       |                                                                                                    |                                |

解説:BarTender は標準の設定でログやメッセージを BarTender システムデータベースに記録し、毎 日古いログを削除する前に、データベースの内容を

#### C:\ProgramData\Seagull\System\Database\Backup\

フォルダーに日毎に異なるファイル名でバックアップします。

Enterprise エディション 以外のエディションでは過去7日よりも前のログは表示できませんので、 このチェックを外しバックアップファイルを毎回上書きすることでディスク容量の圧迫を防ぐこと ができます。

Enterprise エディションでは、古いバックアップファイルを適宜削除いただくか、バックアップどの程度残す必要があるか適宜ご検討ください。

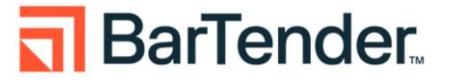

# 8.2 BarTender をすぐに起動できるようにする

いつでも簡単に BarTender Designer を起動したい場合は、BarTender Designer を開いた状態で、タスクト レイの BarTender Designer アイコンを右クリックして[タスクバーにピン止めする]を選ぶと、以降 同アイ コンをクリックするだけで起動できます。

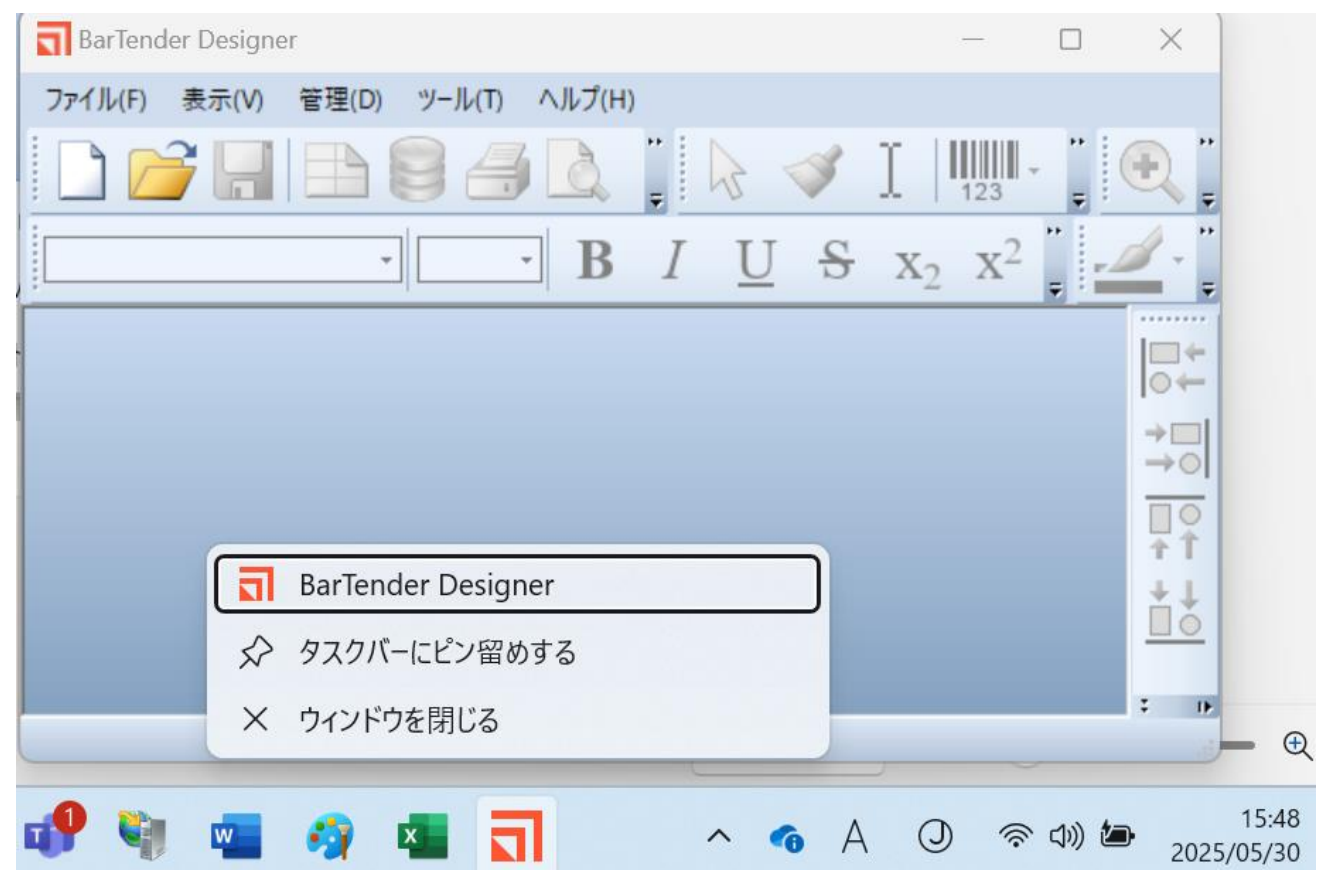

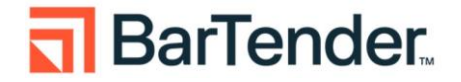

# 9. インターネット接続のない環境でライセンス認証/解除を行う場合

# 9.1 オフライン環境でのライセンス認証

※新規インストール時は、インストール完了後②の画面が表示されますので①のステップはスキップしてく ださい。

※License Serverをインストールするコンピュータで実行してください。

Administration Console を実行します。(スタートメニューからの場合 スタート > BarTender 11.4
 > Administration Console)左ペインから[ライセンシング]を選択します。

新しいライセンス認証をクリックします

| BarTender Administration G | Consol | 2                                      |    |     |       |              | -       |       | >   |
|----------------------------|--------|----------------------------------------|----|-----|-------|--------------|---------|-------|-----|
| プリンタの設定<br>検証機能の設定(機能プレビュー | -)     | ライセンシング                                |    |     |       |              |         |       |     |
| ファイルの保存場所                  |        | 🕞 新しいライセンスの認証                          |    |     |       |              |         |       |     |
| アーダベース接続<br>SAP IDoc定義     |        | License Server                         |    |     |       |              |         |       |     |
| データプロバイダ                   |        |                                        |    |     |       |              |         |       |     |
| インテグレーション                  |        | サーバー                                   | IP | ボート | ライセンス | 最後に表示された項目   |         |       |     |
| デプロイ                       |        | <ul> <li>その他のLicense Server</li> </ul> |    |     |       |              |         |       |     |
| サーバー                       |        |                                        |    |     |       |              |         |       |     |
| メッセージ履歴                    |        |                                        |    |     |       |              |         |       |     |
| クラウドストレージ                  |        |                                        |    |     |       |              |         |       |     |
| セキュリティ                     |        |                                        |    |     |       |              |         |       |     |
| ユーザー許可                     |        |                                        |    |     |       |              |         |       |     |
| ロキング                       |        |                                        |    |     |       |              |         |       |     |
| 電丁省白<br>ドキョイントの読品ル         |        |                                        |    |     |       |              |         |       |     |
| ライヤンシング                    |        | 💽 新しいLicense Serverを追加                 |    |     |       | ── 認証済みライセンス | のないサーバ  | ーを表示し | ,なし |
| プリンタの使用量                   | -      |                                        |    |     |       |              |         |       |     |
| ユーザーアクティビティ                |        | このLicense Server (SIRISAWALT2)         |    |     |       |              |         |       |     |
| ライセンス設定<br>冗長性             |        | メリーバーアクセス (1)                          |    |     |       |              |         |       |     |
| 警告の設定                      |        | エディションの要件                              |    |     |       |              |         |       |     |
| システム データベース                |        |                                        |    |     |       | 0% 這田        | ******* |       | 1.7 |
|                            | 1.4    |                                        |    |     |       | 図用           | TTIUN   | ~     | NI  |

②ライセンスを入力し[次へ]を押下します。

| BarTender Licensing N<br>新しいライセンス<br>BarTenderに使用する新 | Wizard<br>を認証<br>らいらイセンスを認証します。                 | ×   |
|------------------------------------------------------|-------------------------------------------------|-----|
|                                                      | 新しいライセンスを認証するには、製品キーコード <b>(PKC)</b> を入力してください: |     |
|                                                      | ライセンス認証に関するFAQ(Q) < < 戻る(B) 次へ(N) > キャンセル /     | へいブ |

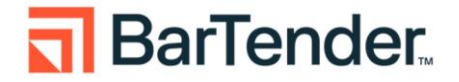

② Licensing Server を選択し(通常は作業しているコンピュータ)、[次へ]を選択します。

| BarTender Licensing Wizard                 |                                  |                         | ×  |
|--------------------------------------------|----------------------------------|-------------------------|----|
| BarTender Licensing<br>選択されたサーバーがライセンス認証済み | <b>Serverを選択</b><br>ライセンスを管理します。 |                         |    |
|                                            |                                  |                         |    |
| • Licensing Se                             | rverを選択(L)                       |                         |    |
|                                            |                                  | ~ 更新(R)                 |    |
| C Licensing Se                             | rverを指定(P)                       |                         |    |
| サーバー(E):                                   |                                  |                         |    |
|                                            | 例: MyServerNameまたは192.168.       | 1.101                   |    |
| ポート(A):                                    | 5160 🜲                           | チェック(C)                 |    |
|                                            |                                  |                         |    |
|                                            |                                  |                         |    |
|                                            |                                  |                         |    |
|                                            |                                  |                         |    |
|                                            |                                  | < 戻る(B) 次へ(N) > キャンセル へ | レプ |
|                                            |                                  |                         |    |

③インターネット接続のない環境や制限されたネットワーク環境で BarTender をインストールしライセンス認証を進めると、#2033 などのエラーが表示されます[OK]をクリックしてメッセージを閉じます。

| BarTender Licensing Wizard                                                                                                    | ×                                                          |
|----------------------------------------------------------------------------------------------------|------------------------------------------------------------|
| <b>インターネット接続</b><br>インターネット経由て、製品ライセンス認証コードを要求しています。                                                                                                    |                                                            |
| 進捗状況を以下にリストします。                                                                                                    |                                                            |
| ステータス<br>認証サーバーに接<br>BarTender Licensing Wizard メッセージ #2033                                                                                                    | ×                                                          |
| インターネット接続<br>ていて、認証が必<br>でライセンスを認語<br>インターネット接続設定とケーブルの接続を確認して<br>プロキシサーバーが使用されていて、認証が必要な<br>をクリックしてください。インターネット接続がないコン<br>認証するには、「モバイルデバイスを使用」または[Wei<br>リックしてください. | ください。ネットワークで<br>景合は、[プロキシ認証]<br>ビュータでライセンスを<br>bブラウザを使用]をク |
|                                                                                                    | ОК                                                         |
|                                                                                                    |                                                            |
|                                                                                                    |                                                            |
| <;                                                                                                    | 戻る(B) 次へ(N) > キャンセル ヘルプ                                    |

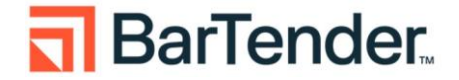

④ [OK]をクリックしてメッセージを閉じます。

| BarTender Licensing Wizard                                                                                                    | × |
|----------------------------------------------------------------------------------------------------|---|
| インターネット接続<br>インターネット経転て、製品ライセンス認証コードを要求しています。                                                                                                    |   |
| 進捗状況を以下にリストします。<br>ステータス<br>認証サーバーに接続を試みています。<br>インターネット接続設定とケーブルの接続を確認してください。ネットワークでプロキシサーバーが使用され<br>ていて、認証が必要な場合は、「プロキシ認証をグリックしてください。インターネット接続がないコンピュータ |   |
| でライセンスを認証するには、「モ)ドルデンドイスを使用]または「Webプラウザを使用]をカリックしてください。                                                                                                   |   |
| 再就行(T) モバルデバスを使用(M) Webプラウザを使用(E) プロキン認証(P)<br>お問い合わせ<br>パーコードをスキャンできない場合、またはリンクが機能しない場合は、Seagull Software, LLCに連絡してください。                                 |   |
| < 戻る(B) 次へ(N) > キャンセル へい                                                                                                    | ð |

【インターネットに接続できない環境下での3つの認証解除方法】

# 1) モバイルデバイスを使用 推奨

a) 下記バーコードをスキャンすることによりライセンス認証を行います。

| arTender Licensing Wizard                                                                     |                          | ×      |
|-----------------------------------------------------------------------------------------------|--------------------------|--------|
| モバイルデバイスによるライセンス認証<br>このコンピュータにインターネット接続がない場合、以下の手順に従ってライセンスを                                 | 認証してください.                |        |
| 製品ライセンス認証コードが必要になります。コードを取得するには、以下の手順に<br>従ってください。<br>1.デバイスで右側のバーコードをスキャンして、リンクをタップします.      |                          | ]<br>ž |
| 2.受け取った製品ライセンス認証コードを下のフィールドに入力します:                                                            |                          |        |
|                                                                                               |                          |        |
|                                                                                               |                          |        |
| め同い合わせ<br>パーコードをスキャンできない場合、またはリンクが機能しない場合は、 <u>Seaguil</u><br><u>Software, LLC</u> に連絡してください。 |                          | 5      |
|                                                                                               |                          |        |
|                                                                                               | < 戻る(B) 次へ(N) > キャンセル へル | )      |

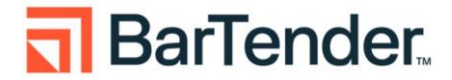

2) Web ブラウザを仕様

| BarTender Licensing Wizard                                                                                                    | × |
|----------------------------------------------------------------------------------------------------|---|
| プラウザによるライセンス認証解除<br>プラウザを使用してライセンスの認証を解除するには、以下の手順に従ってください。                                                                                    |   |
| このコンピュータから製品キーコードW13C-BK3W-6W8V-4886が削除されています。将来、再びライセンス認証する場合、またはラ<br>イセンスを返却する場合は、次の手順に従う必要があります。                                            |   |
| <ol> <li>次のいずれかの方法を使用して、このコンピュータのライセンス認証解除キーをコピーし、インターネットアクセスのある<br/>別のコンピュータに転送します。</li> </ol>                                                |   |
| 📔 ファイルと保存 🖃 電子メールを送信 🍡 クリップボードにコピー                                                                                                    |   |
| <ol> <li>インターネットアクセスのあるコンピュータからhttps://deactivate.seaguilscientific.comにアクセスします。このWebページに<br/>表示される手順に従って、ライセンス認証解除キーをアップロードしてください。</li> </ol> |   |
| この手順を完了できない場合は、 <u>Seaguil Software, LLC</u> に連絡してください。                                                                                        |   |
| モバイルデバイスを使用                                                                                                    |   |
| < 戻る(B) <b>終了(F)</b> キャンセル ヘル                                                                                                    | , |

3) プロキシ認証 ※プロキシ認証を利用している場合に選択

ユーザー名とパスワードを入力し、インターネットに接続し認証を行えます。

| BarTender Licensing Wizard |                                     | ×        |
|----------------------------|-------------------------------------|----------|
| プロキシ認証                     |                                     |          |
| ネットワークでプロキシサーバーが使用されていて、   | 認証が必要な場合は、プロキン認証に使用する資格情報を指定してください。 |          |
| ユーザー名(U):<br>パスワード(P):     |                                     |          |
|                            | < 戻る(B) 次へ(N) > キャンセル ヘル            | <i>л</i> |

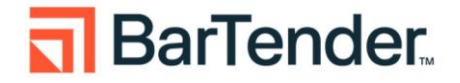

# 9.2 オフライン環境でのライセンス解除

Administration Console を実行します。(スタートメニューからの場合 スタート > BarTender 11.4 > Administration Console)

② 左ペインから[ライセンシング]を選択し、右側[ライセンシング]に表示される表内[現在のライセンス]として表示されるライセンス情報を右クリックし[ライセンスを認証解除]を選択します。

| 🔯 BarTender Administration Conso | le             |               |                  |        |             |            |                      |      |
|----------------------------------|----------------|---------------|------------------|--------|-------------|------------|----------------------|------|
| ブリンタの設定 ^<br>検証機能の設定(機能プレビュー)    | ライセンシング        |               |                  |        |             |            |                      |      |
| ファイルの保存場所                        |                |               |                  |        |             |            |                      |      |
| ▼ データベース接続                       | ライセンス          | 版             | 最新のサポート対象        | 7" リンタ | サーバー        | ライセンス認     | ライセンス期限切れ            | サポ・  |
| SAP IDoc定義                       | ⊿ 現在のライセンス     |               |                  |        |             |            |                      |      |
| データプロバイダ                         |                | WI Enterprise | BarTender 11.4.1 | 19     | SIRISAWALT2 | 2025/05/30 | 2026/05/31 (12 残り月数) | 2026 |
| ▼ インテグレーション                      |                |               |                  |        |             | 新しいライセンス   | の認証                  |      |
| デプロイ                             |                |               |                  |        |             | ライセンスを認証   | E解除                  |      |
| サーバー                             | 🕢 新しいライセンスの認証  |               |                  |        |             | ライセンスを移動   | b l                  |      |
| メッセージ履歴                          |                |               |                  |        |             | ライセンスを更新   | fr                   |      |
| クラウドストレージ                        | License Server |               |                  |        |             | ライセンスを再設   | BRE                  |      |
| ▼ セキュリティ                         |                |               | -                |        |             | このライセンスに   | 切り替える                | -    |

③ [次へ]ボタンを押下します

| BarTender Licensing Wizard                                                                                   | ×           |
|----------------------------------------------------------------------------------------------------|-------------|
| インターネット接続<br>インターネットに接続できる場合は、この方法がも少も簡単です。                                                                  |             |
| 有効なインターネット接続があることを確認して、「次へ」を選択してください。このエンピュータにインターネット接続があることを確認して、「次へ」を選択してください。このエンピュータにインス認証を有容称」を選択してください | へ]ボタンを選択し、[ |
| < 戻る(B) (次へ <b>(N) &gt;</b> キ                                                                                | לווא וושלי  |

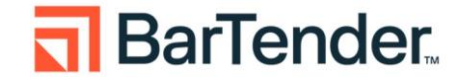

 ④ インターネット接続のない環境や制限されたネットワーク環境でBarTenderをインストールしライセンス 認証を進めると、#2033などのエラーが表示されます[OK]をクリックしてメッセージを閉じます。

| ≝捗状況を以下にリストします                                                                            | BarTender Licensing Wizard メッセージ #2033                                                                                                    | ×   |  |
|-------------------------------------------------------------------------------------------|----------------------------------------------------------------------------------------------------|-----|--|
| ステーシス<br>認証サーバーに接続を試み<br>インターネット接続設定とケー<br>ていて、認証が必要な場合<br>でライセンス認証を解除する<br>ザを使用してライセンス認証 | インターネット接続設定とケーブルの接続を確認してください。ネットワークで<br>プロキシサーバーが使用されていて、認証が必要な場合は、[プロキン型注目<br>をクリックしてください。インターネット接続がないコンピュータでライセンス認<br>証を解除するには、[アパー所パイスを使用してライセンス認証を解除]をクリックしてください。 |     |  |
|                                                                                           | ОК                                                                                                    | T I |  |

⑤下記画面が表示されます

| BarTender Licensing Wizard                                                                                   |                                                                         |                                                          |                               |             |       | ×    |
|----------------------------------------------------------------------------------------------------|-------------------------------------------------------------------------|----------------------------------------------------------|-------------------------------|-------------|-------|------|
| インターネット接続<br>インターネット経由で、ライセンス認証                                                                              | 解除を要求しています。                                                             |                                                          |                               |             |       |      |
| 進捗状況を以下にリストします。                                                                                              |                                                                         |                                                          |                               |             |       |      |
| ステータス<br>認証サーバーに接続を試みています<br>インターネット接続設定とケーブルの<br>ていて、認証が必要を場合は、「ひ<br>でうイセンス認証を解除するには、「<br>サを使用してライセンス認証を解除す | 。<br>豪続を確認してください。ネ・<br>キシ認証をクリックしてくださ<br>シドイルデノヤノスを使用して<br>をクリックしてください。 | ットワークでプロキシサーバーが得<br>さい。インターネット接続がなしこ<br>ライセンス認証を解除jまたは【W | ▲<br>使用され。<br>にピュータ<br>/ebブラウ |             |       |      |
|                                                                                                    |                                                                         |                                                          | Ψ.                            |             |       |      |
| 再試行(T) モパイルデ                                                                                                 | YHスを使用(A)                                                               | Webブラウザを使用(                                              | プロキシ認識                        | <b>∄(P)</b> |       |      |
|                                                                                                    |                                                                         |                                                          | < 戻る(B) ジ                     | <pre></pre> | キャンセル | 2117 |

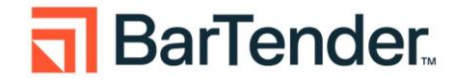

# 1) モバイルデバイスを仕様 ※推奨

下記バーコードをスキャンすることにより認証が解除されます。

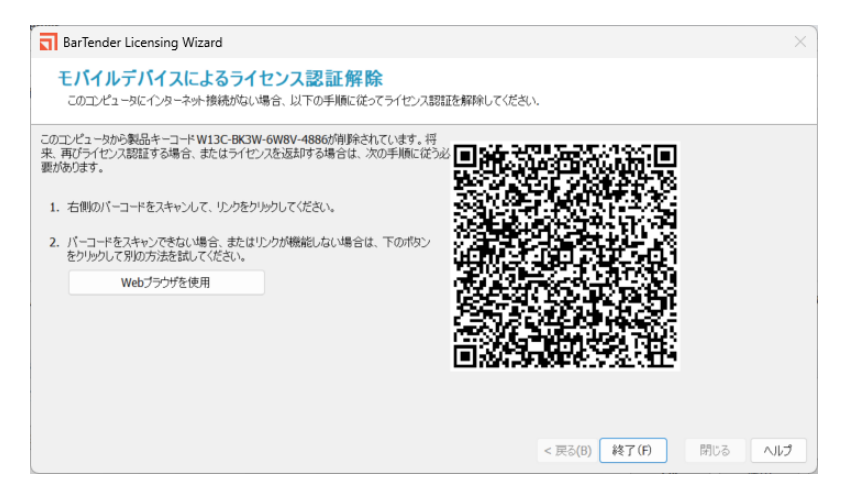

#### 2) Web ブラウザ使用

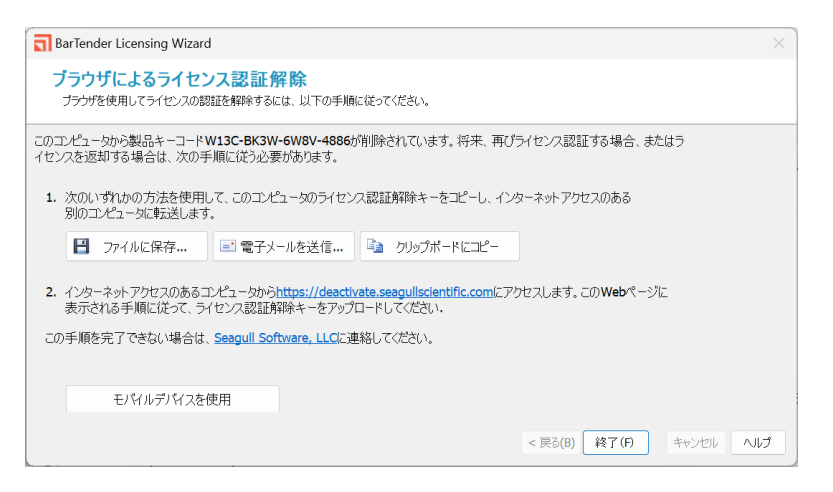

#### 3) プロキシ認証 ※プロキシ認証を利用している場合に選択

ユーザー名とパスワードを入力し、インターネットに接続し認証を行えます。

| BarTender Licensing Wizard                               | ×                 |
|----------------------------------------------------------|-------------------|
| プロキシ認証                                                   |                   |
| ミットワークでプロキシサーバーが使用されていて、認証が必要な場合は、プロキン認証に使用する資格情報を指定してくだ | さい.               |
|                                                          |                   |
|                                                          |                   |
| ユーザー老(U):<br>パズワード(P):                                   |                   |
|                                                          |                   |
|                                                          |                   |
|                                                          |                   |
| < 戻る(B)                                                  | 次へ(N) > キャンセル ヘルプ |

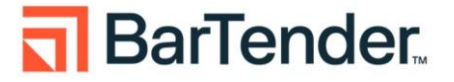

#### 10. ライセンスの更新

サブスクリプション、メンテナンス契約の更新、エディション、およびプリンタライセンスを更新した際、正 しく更新が反映されているかを確認する手順を記載します。

#### 10.1 ライセンスの更新の確認と手動での更新 ※インターネット環境のお客様

インターネット環境に接続中のお客様は、ライセンスの更新契約処理が完了後、一定時間を経過または、 BarTender の License Server として起動しているコンピュータを再起動いただきますと弊社サーバーの更新 情報が下記に反映されます。

サブスクリプションライセンスのお客様:

[ライセンス期限切れ]および[サポート期限切れ]の項目が更新されていることをご確認ください。 永久ライセンスのお客様:

[サポート期限切れ]の日付がただしく更新されていることをご確認ください。

#### ※手動で更新する場合は、緑色の丸をクリック下さい。

【BarTender Administration Console>ライセンシング】

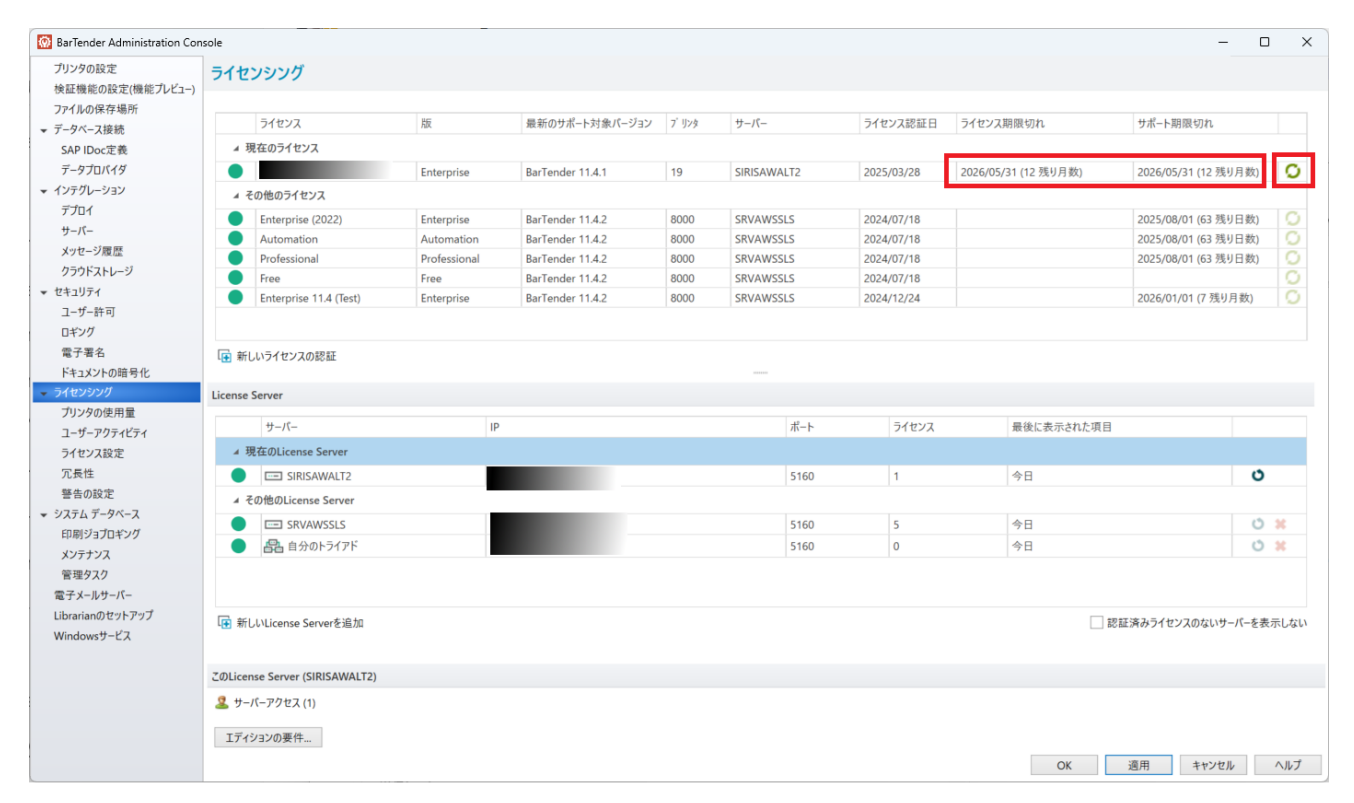

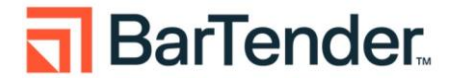

# 10.2 ライセンスの更新の確認と手動での更新 ※オフライン環境のお客様

- ① 9.2 オフライン環境でのライセンス解除 を実施ください。
- ② 9.1 オフライン環境でのライセンス認証 を実施ください。
- ③ ライセンスが正しく更新されていることをご確認ください。

サブスクリプションライセンスのお客様:

[ライセンス期限切れ]および[サポート期限切れ]の項目が更新されていることをご確認ください。 永久ライセンスのお客様:

[サポート期限切れ]の日付がただしく更新されていることをご確認ください。

#### 【BarTender Administration Console>ライセンシング】

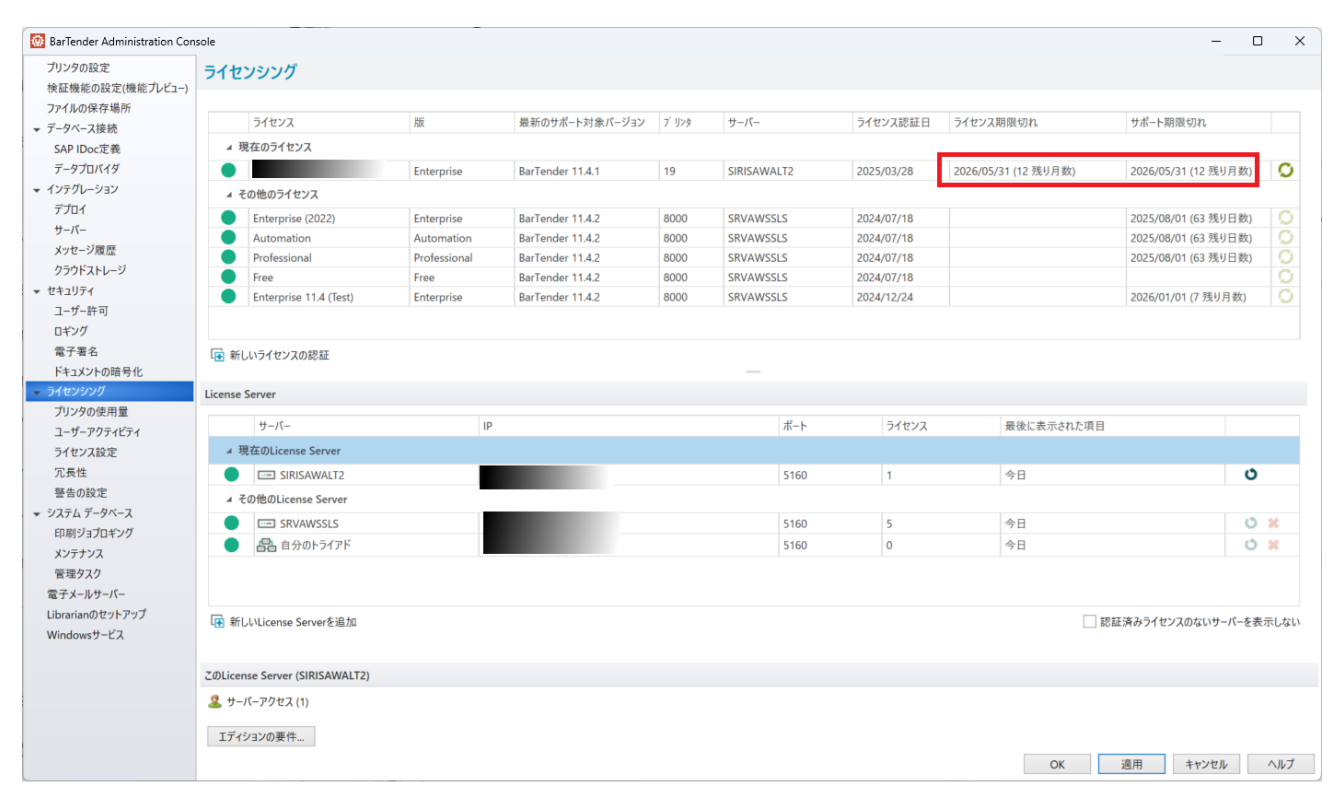

#### 11. 連絡先

製品版ライセンスをお持ちのお客様 https://support.seagullscientific.com/hc/ja/requests/new

トライアル版をご利用のお客様 JapanSales@seagullscientific.com

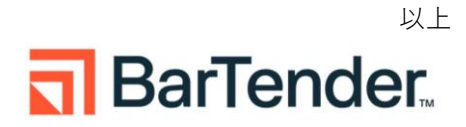